## **Task Oriented Measurement**

For this presentation the Base Alignment and Clearance Planes are already created (page 49 thru 61 Calypso Basic – Level 1).

What does the drawing tell us, and how do we get Calypso to give us the correct answers?

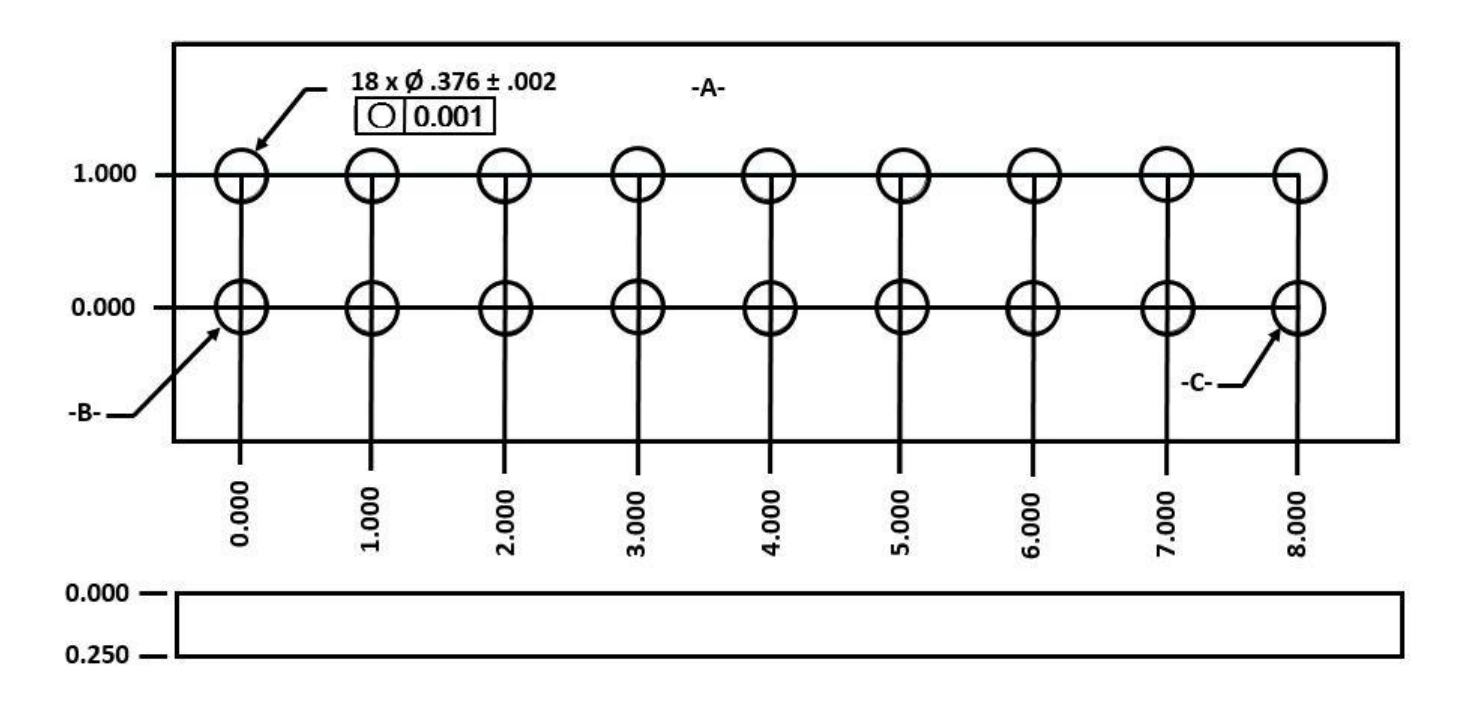

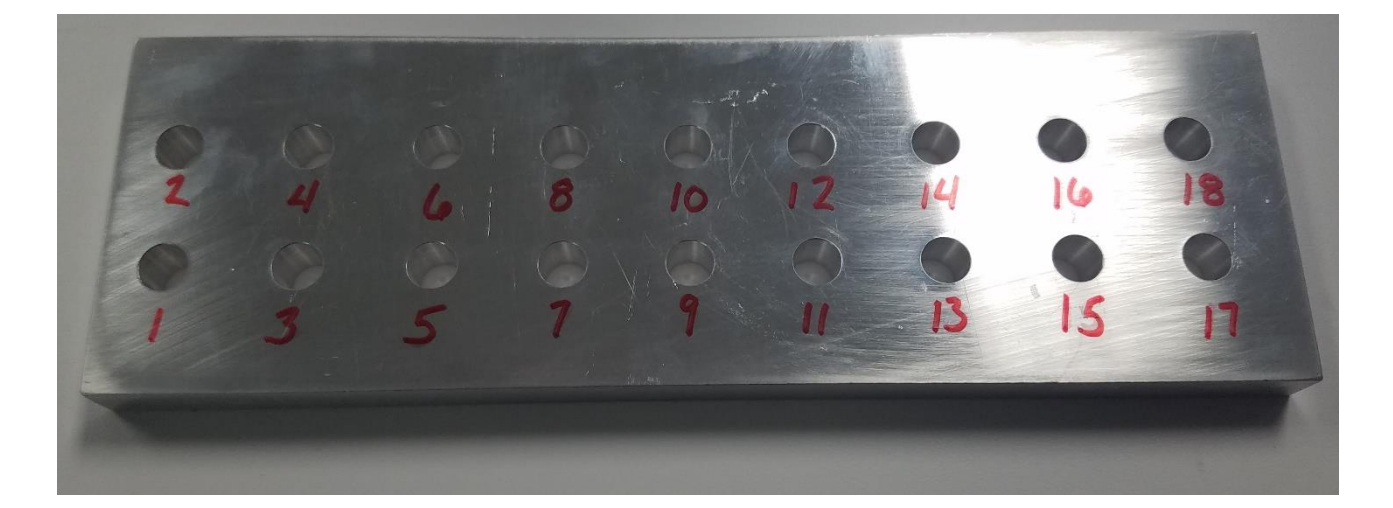

For this print Diameters, Roundness and X and Y Locations are required

#### To start we need some Features and Characteristics

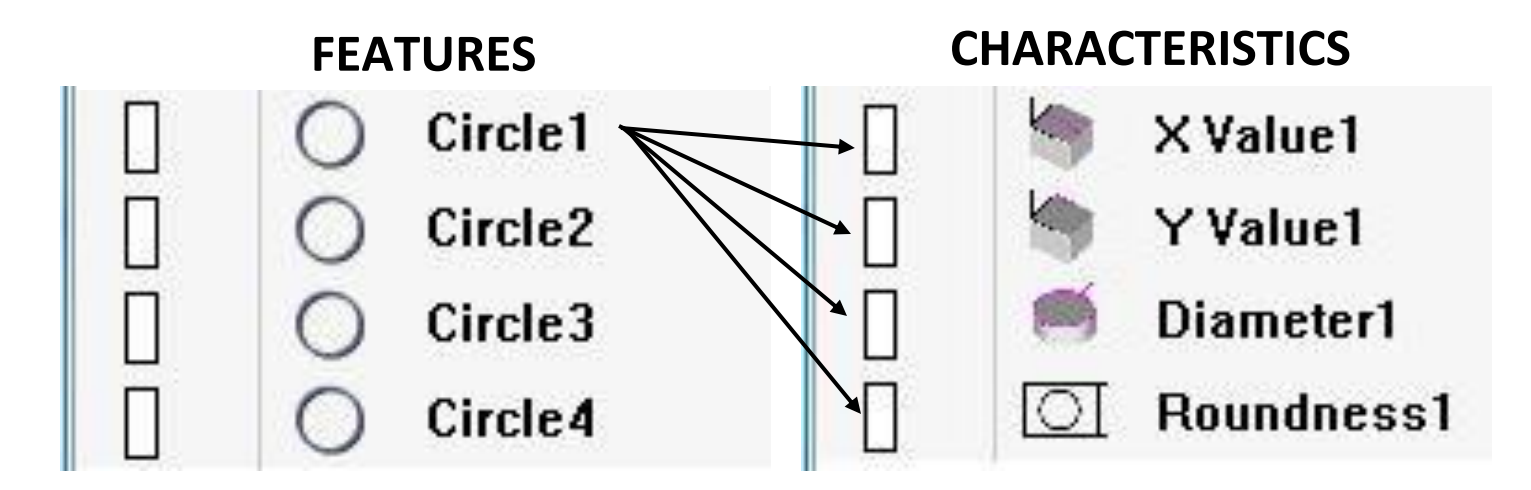

Next step is choosing the correct Evaluation Method and Measurement Strategy for our features and Characteristics.

To help choose the correct methods for evaluation and strategy we need to know if the results we want are for a <u>FUNCTIONAL TEST</u> or for <u>PROCESS</u> <u>CONTROL</u>.

## What is Functional Testing? What is Process Control? Does it really matter?

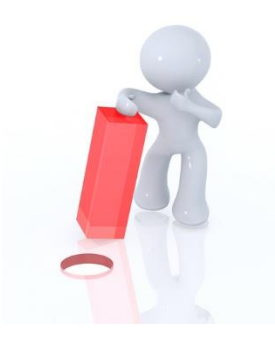

<u>Functional Testing</u>: Giving results that simulate the function of the part, for example will a shaft fit into a bore. Most of the time this type of result is used to validate the assembly of mating parts.

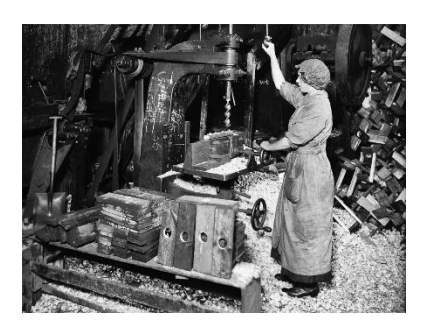

<u>Process Control</u>: Giving results that are used to correct the machining process, for example are my diameters in the correct location. If not how much do I have to move them to get them correct?

#### DOES IT REALLY MATTER IF IT IS FOR FUNCTIONAL OR PROCESS CONTROL RESULTS????

# YES ABSOLUTELY!!!! BUT WHY????

The why, has to do with how we evaluate the data for any given result.

For this discussion we are going to be dealing with Circles.

Circles have four common evaluations:

LSQ - Least Squares (Gaussian) MIE - Maximum Inscribed Element MCE - Minimum Circumscribed Element MZ - Minimum Zone (Chebyshev)

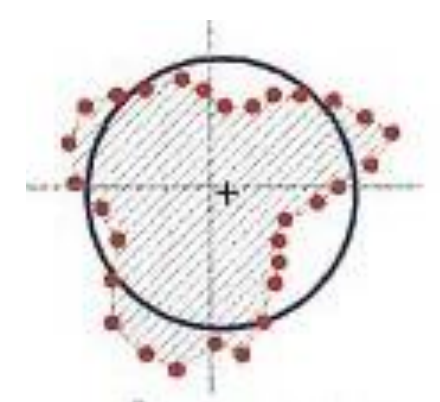

#### **Least Squares**

For a Circle, LSQ is the circle created from average of all the data points collected. This method is commonly used for Process Control results.

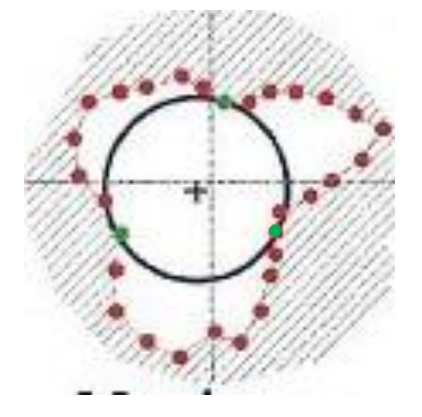

## **Maximum Inscribed Element**

For a Circle, MIE is the smallest circle allowed from the data points collected. This method is commonly used for Functional Test results for bores (ID's). The easiest way to think about MIE is the best fit Pin Gage that goes through the bore.

## **Minimum Circumscribed Element**

For a Circle, MCE is the largest circle allowed from the data points collected. This method is commonly used for Functional Test results for shafts (OD's). The easiest way to think about MCE is the smallest Ring Gage that goes over the shaft.

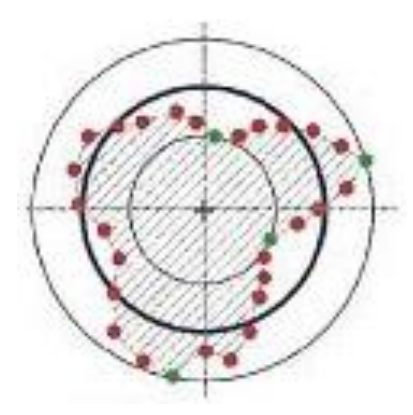

### **Minimum Zone**

For a Circle, MZ is the average of the smallest and largest circle allowed from the data points collected that share a common center. This method is commonly used for Functional Test results of form (Roundness, Cylindricity, Flatness, etc.).

#### Now that we understand the evaluation methods we are going to be using, why is it important to decide between Functional and Process Control?

Trying to make process adjustments in X, Y, or Z axes to features like holes and

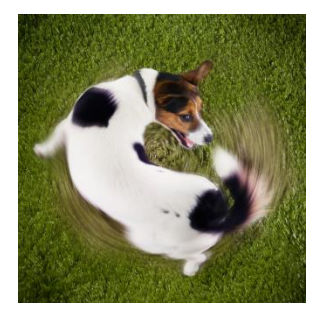

bosses (shafts) based on the Maximum Inscribed Element and Minimum Circumscribed Element may cause the chasing of one's tail. The reason is that form error is random. Here is the roundness values of the 18 holes in our part. These holes were created using the same cutter. Notice that all have similar looks to the data (the roundness is about the same) but

locations of the high and low values as well as the shape are random.

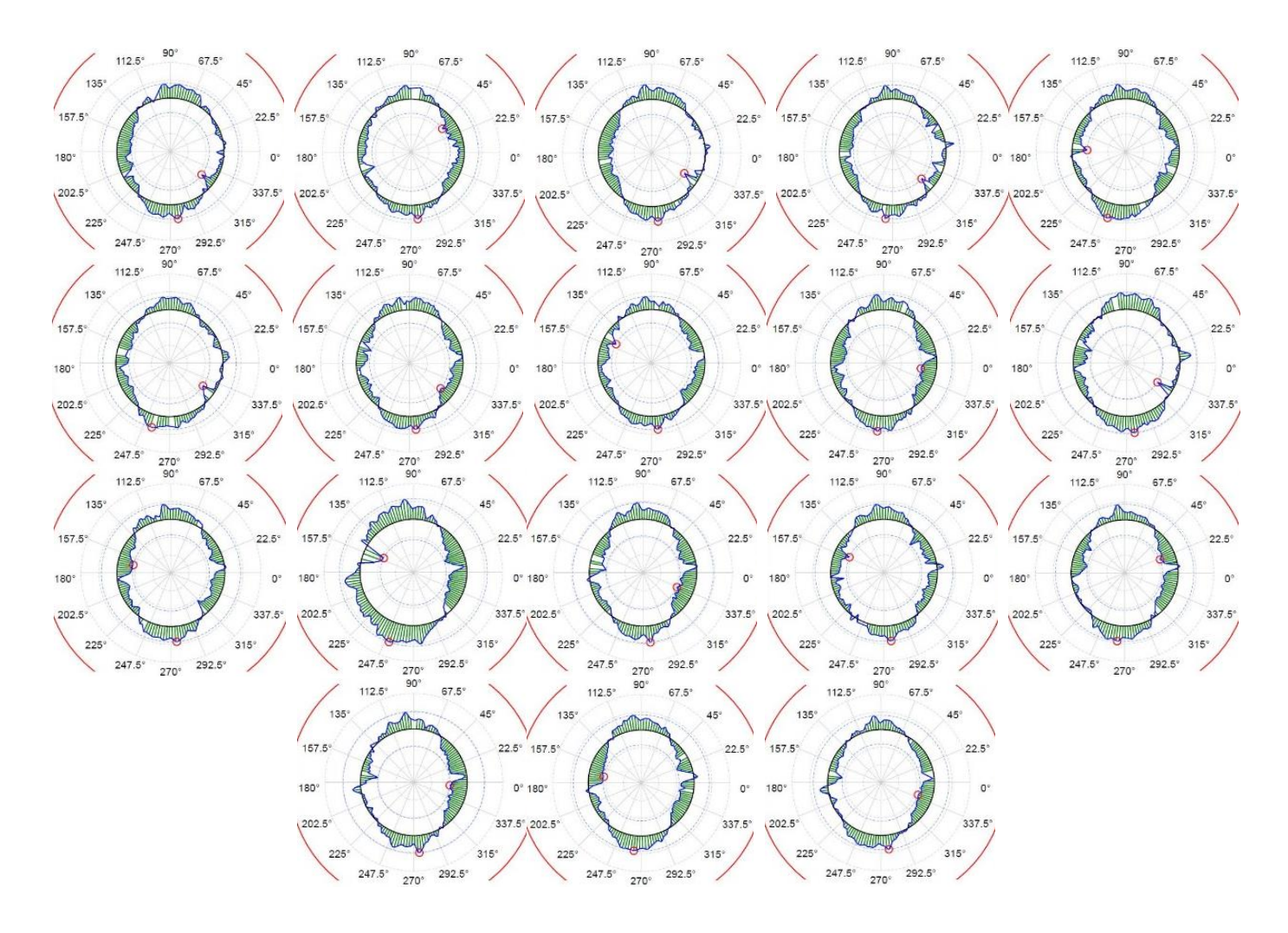

One of the most common misconceptions about Maximum Inscribed and Minimum Circumscribed Element is that they only effect the size of the diameter. While it is true they change the result of the diameter. It is also true that they move the center of the circle to where the best fit Pin Gage or Smallest Ring Gage pass through or over the data.

The reason we use Least Squares for Process Control is that the data is more stable and repeatable because it is using the average of all data points and is less influenced by the form of the feature (remember form is random). In the data below the characteristic is being evaluated with LSQ and MIE.

| X Value .376 3      | 0.99998  | 1.00000 | 0.00200 | -0.00200 | -0.00002 🔵 🛄 🔢 |
|---------------------|----------|---------|---------|----------|----------------|
| X Value .376 MIE 3  | 0.99996  | 1.00000 | 0.00200 | -0.00200 | -0.00004 🔵 🛄 📊 |
| Y Value .376 3      | -0.00002 | 0.00000 | 0.00200 | -0.00200 | -0.00002 🔵 💷 💷 |
| Y Value .376 MIE 3  | 0.00003  | 0.00000 | 0.00200 | -0.00200 | 0.00003 🔵 🛄 📊  |
| Diameter .376 3     | 0.37624  | 0.37600 | 0.00200 | -0.00200 | 0.00024 🔵 🛄 🔢  |
| Diameter .376 MIE 3 | 0.37604  | 0.37600 | 0.00200 | -0.00200 | 0.00004 🔵 💷 🔢  |
| Roundness .376 3    | 0.00022  | 0.00000 | 0.00100 | 0.00000  | 0.00022 🌑 📶    |

If we tried to make the adjustment to the Y value from the MIE data we would have moved the offset in the wrong direction. After the adjustment was made the next part might be better or way worse depending on the form error of the feature, because the form is random. The use of MIE in this situation will make for a very frustrated CNC operator!

By using the LSQ values for process changes, when the operator makes the adjustments the next part off the CNC will have moved in the correct direction making for a happy CNC operator.

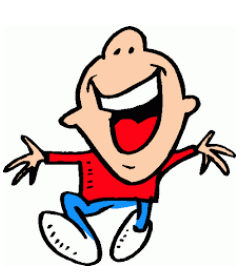

#### Where does the Measurement Strategies and Evaluation Methods come from?

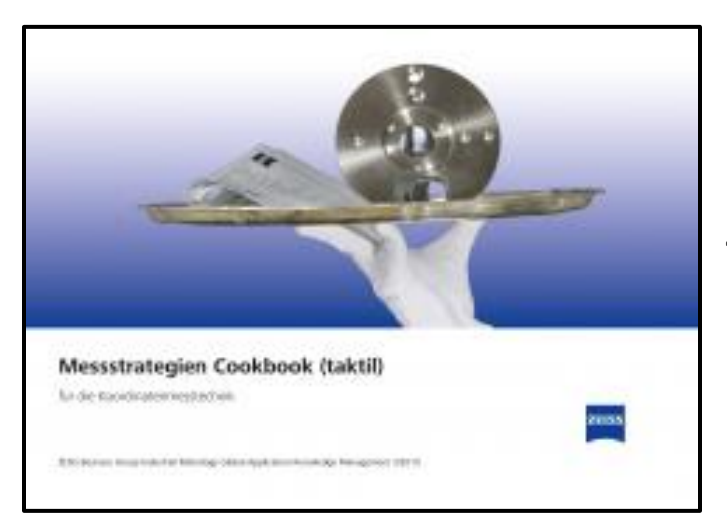

The Zeiss Measuring Strategies Cookbook

The print is asking for location, size, and roundness so I am going to start my search for correct measurement strategy and evaluation with the roundness value because it is the tightest tolerance for the features I need to measure.

So in the Cookbook table of contents I look up Roundness for bore which is on page 20.

Page 20 suggest I use Z100G-F on page 16.

Page 16 under Z100G-F states that I should measure the feature as a circle because the diameter is bigger than the bore depth, at an immersion depth of 2mm. The scan should be counterclockwise, with speed of 10 mm/sec (active sensor) for 380° with a minimum of 425 points and recommends a Stylus of 3mm MAX. The standard setting for the Feature should be LSQ with an outlier of ± 3s, pre filter of 10-5000 UPR (undulations per revolution), 5 adjacent points and using a Gauss 50 UPR filter.

Page 20 tells me that my Roundness Characteristic should be evaluated as Minimum Zone

# The one question that always comes up during class is why the 2mm immersion depth? Why don't we take the scan in the middle of the bore?

The 2 mm immersion depth gives us the correct value for location because it most closely represents the actual center of the bore. The Center of a Cylinder is an axis line and center of a circle is a point. So the deeper we take the scan into the bore the more potential error may occur (Circles are projected normal to the surface). In the example to the right notice the actual data is not quite perpendicular so the values of the centers change depending on where the scan is taken. The 2mm immersion scan is the closest to the actual intersection of the cylinders center line.

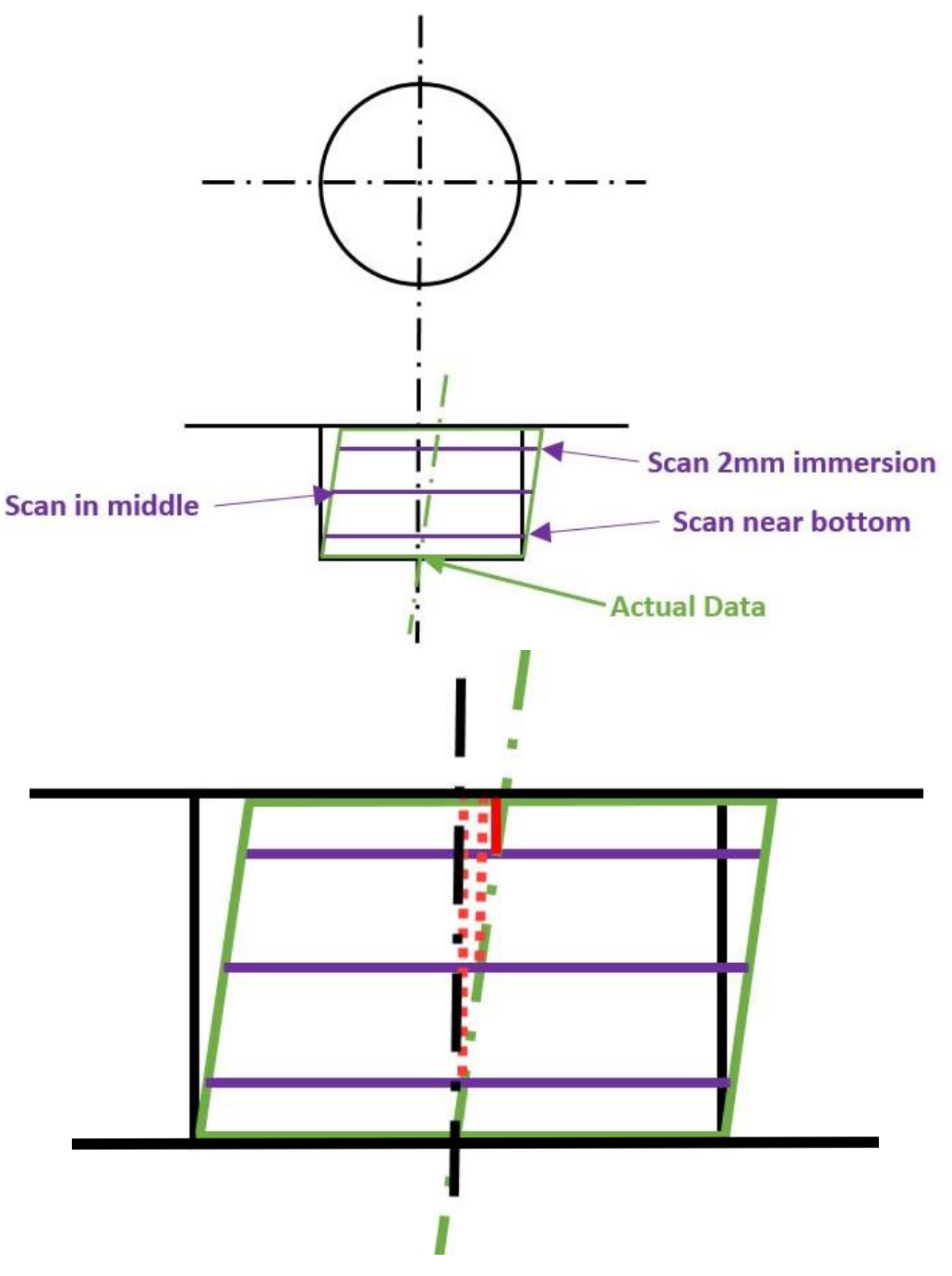

That seems like a lot of work and how do I get that into my feature.

Open the Circle Feature and select Strategy, insert a circle path or double click to modify the existing circle path set speed, make sure min points are acquired, set angle range and counterclockwise scanning. Select ok until you are back to the main window.

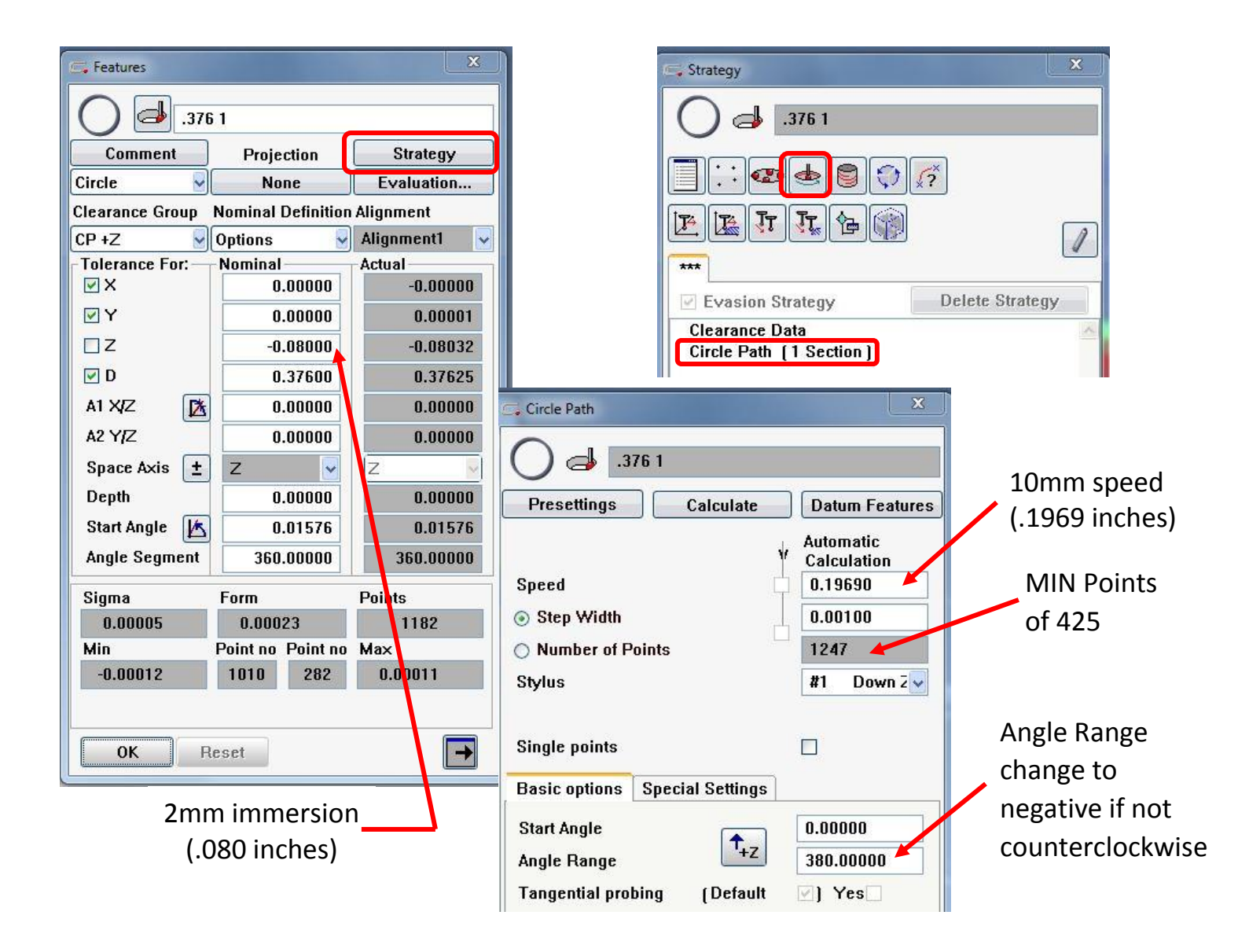

After setting the strategy we are going to select Evaluation. Leave the Pre assignment for evaluation method at LSQ. Select the boxes for Filter and Outlier

Elimination. Starting with the Outlier Elimination select the 🧖.

| 🚎 Features       |                    | x          |         | C. Evaluation376 1      |                        | - XX       |             |
|------------------|--------------------|------------|---------|-------------------------|------------------------|------------|-------------|
|                  |                    |            | _       | Preassignment for eval  | uation method          | ]          |             |
| .376             | i 1                | <u> </u>   |         | LSQ Feature             |                        |            |             |
| Comment          | Projection         | Strategy   |         | -Evaluation Constraints |                        |            |             |
| Circle 🚽         | None               | Evaluation |         | OX OY O                 | Z 📃 Normal Vecto       | or         |             |
| Clearance Group  | Nominal Definition | Alignment  | 51      |                         | Radius                 |            |             |
| CP +Z            | Options 🚽          | Alignment1 |         | - Point Modification    |                        |            |             |
| Tolerance For:   | Nominal            | Actual     |         | Stylus Badius Corre     | ction                  |            |             |
|                  | 0.00000            | 0.00000    |         |                         |                        |            |             |
|                  | -0.08000           | -0.08032   |         | Point Masking           |                        |            |             |
|                  | 0.00000            | -0.00032   |         | FlyScan                 | Manual                 |            |             |
|                  | 0.37000            | 0.37625    |         | -Filter/Outlier         |                        |            |             |
|                  | 0.00000            | 0.00000    |         | E Filter                | 🔲 Outlier Eliminati    | ion        |             |
|                  | 0.00000            | 0.00000    |         |                         |                        |            |             |
| Space Axis ±     |                    |            |         |                         |                        |            |             |
|                  | 0.00000            | 0.00000    |         |                         |                        |            |             |
| Start Angle      | 0.01576            | 0.01576    |         | Gage Correction         |                        |            |             |
| Angle Segment    | 360.00000          | 360.00000  |         | Gage Correction         | lification             |            |             |
| C Outlier Mode   |                    | ×          |         |                         | 🕞 Outlier Mode         |            | X           |
| - Factor For Out | lier               |            |         |                         | Factor For Outlier     | r          |             |
| Inside Workp     | piece              | 3.00       |         |                         | Inside Workpied        | ce         | 3.00        |
| Outside Part     | Ē                  | 3.00       |         |                         | Outside Part           |            | 3.00        |
|                  |                    |            | +       | · 3s (default)          |                        |            |             |
| Range Of Data    | Reduction          |            |         |                         | Range Of Data R        | eduction – |             |
| 💿 Only Outli     | er                 |            |         |                         | Only Outlier           |            |             |
| Include Ad       | liacent Points     |            |         |                         | Conclude Adiac         | ent Pointe |             |
|                  |                    | 0          |         |                         |                        | CIICT OTHE |             |
| • Num            | Der                | U          |         |                         | • Number               |            |             |
| O To C           | omputed Feature    |            |         |                         | To Com                 | puted Fea  | ture        |
| Repeated Out     | ier Recognition -  |            | 5 adja  | cent points             | Repeated Outlier       | Recogniti  | on          |
| No. of iteratio  | ons:               | 1          |         |                         | No. of iterations      | ::         | 1           |
| Drofiltor for ou | tlier recognition  |            |         |                         | - Prefilter for outlie | r recognit | ion         |
|                  | and recognition    |            | Dro Eil | tor                     | Indulations            | Per Bevoli | ution       |
|                  |                    |            | Pleri   |                         |                        |            |             |
| From: 0          | ✓ tc 5000          | 🔤 upr      | 10 to 5 | 5000 UPR                | From: 10               | Y t( 5     | UUU 🝸 upr   |
| 💿 Waveleng       | th Lc              |            |         |                         | O wavelength I         | LC         |             |
| From: 0.00       | 100 🔽 🛛 te 1000.   | .00 🗸 mm   |         |                         | From: 0.0000           | 🔽 ta 1     | 000.00 🗸 mm |
|                  |                    |            |         |                         |                        |            |             |
|                  | (                  |            |         |                         |                        | -          |             |
|                  | ОК                 | Cancel     |         |                         |                        | ОК         | Cancel      |
| -                |                    |            |         |                         |                        |            |             |

# Next select the 🚺 in the Filter section.

| Filter                                                                                                    |                             | Filter X                                                                                                    |
|----------------------------------------------------------------------------------------------------|-----------------------------|----------------------------------------------------------------------------------------------------|
| <ul> <li>O Undulations Per Revolution</li> <li>50 ▼ upr</li> <li>O Wavelength Lc</li> <li>2.5000 ▼ mm</li> </ul>                                                                                                    | Gauss Filter<br>at 50 UPR   | <ul> <li>Undulations Per Revolution</li> <li>50 v upr</li> <li>Wavelength Lc</li> <li>2.5000 v mm</li> <li>Filter Method</li> </ul>    |
| <ul> <li>Gauss (ISO 16610-21/28)</li> <li>⊙ Spline (ISO 16610-22)</li> <li>○ 2 RC-Filter</li> <li>Filter Type</li> <li>⊙ Low-pass</li> </ul>                                                                                                    |                             | <ul> <li>Gauss (ISO 16610-21/28)</li> <li>Spline (ISO 16610-22)</li> <li>2 RC-Filter</li> <li>Filter Type</li> <li>Low-pass</li> </ul> |
| <ul> <li>○ Band-pass</li> <li>○ High-pass</li> <li>□ Connect Segments</li> <li>☑ Filter on</li> </ul>                                                                                                    |                             | <ul> <li>○ Band-pass</li> <li>○ High-pass</li> <li>□ Connect Segments</li> <li>☑ Filter on</li> </ul>                                  |
| Freassignment for evaluation method   LSQ Feature   Evaluation Constraints   X Y   Z Normal Vector   Radius   Point Modification   Stylus Radius Correction   Point Masking   FilyScan   Manual   Filter/Outlier   Stylus Radius Correction   Point Masking   Filter/Outlier   Gauss, Low-pass   upr: 50   Cage Correction   Gage Correction   Gage Correction   Gage Correction   Gage Correction   Gage Correction | Finished Eva<br>and match t | Uution tab should look like this<br>he cookbook.                                                                                       |

Report X, Y, Diameter, and Roundness by checking the correct boxes and adding the print tolerances to the circle Features.

| G Features      |                    |              |           |               |         |           | X               |
|-----------------|--------------------|--------------|-----------|---------------|---------|-----------|-----------------|
| .370            | i 1                |              |           |               |         |           |                 |
| Comment         | Projection         | Strategy     |           |               |         |           |                 |
| Circle          | None               | Evaluation   |           |               |         |           |                 |
| Clearance Group | Nominal Definition | Alignment    |           | Tolerance Cla | asses   |           |                 |
| CP +Z           | Options 🛛 🚽        | Alignment1 🚽 |           | Last input    |         |           | ~               |
| Tolerance For:- | Nominal            | Actual       | - ISO 286 | Upper Tol. —  | Lower   | Tol.      | Identifier      |
| ĭ × ⊡           | 0.00000            | -0.00000     |           | 0.00200       | -0.00   | )200 🗹    | X Value .376 1  |
| <b>∀</b>        | 0.00000            | 0.00001      |           | 0.00200       | -0.00   | 0200 🗹    | Y Value .376 1  |
| □z              | -0.08000           | -0.08032     |           |               |         |           |                 |
| ☑ D             | 0.37600            | 0.37625      |           | 0.00200       |         | 0200 🗹    | Diameter .376 1 |
| A1 X/Z          | 0.00000            | 0.00000      |           |               | -       |           |                 |
| A2 Y/Z          | 0.00000            | 0.00000      |           |               |         |           |                 |
| Space Axis 🛨    | z 🗸                | z 🗸          |           |               |         |           |                 |
| Depth           | 0.00000            | 0.00000      |           |               |         |           |                 |
| Start Angle 🔀   | 0.01576            | 0.01576      |           |               |         |           |                 |
| Angle Segment   | 360.00000          | 360.00000    |           |               |         |           |                 |
| Sigma           | Form               | Points       |           | Toler         | rance   | Identific | ation           |
| 0.00005         | 0.00023            | 1182         | 🗹 Roundn  | ess           | 0.00100 | Round     | ness .376 1     |
| Min             | Point no Point no  | Max          |           |               |         | Er.       |                 |
| -0.00012        | 1010 282           | 0.00011      | Position  |               |         |           |                 |
|                 |                    |              |           |               |         |           |                 |
| ОК Я            | leset              |              |           |               |         |           |                 |

The Cookbook suggested a Minimum Zone for the Roundness. Let's double check that the Roundness Characteristic is being evaluated using Minimum Zone. After opening the Roundness Characteristic, Right Click on the Feature button this opens the Evaluation section of the characteristic. You can see that Calypso's default for Roundness is Minimum Feature, which is the same as Minimum Zone.

| Roundness X                                                                                            | 🖙 Evaluation Roundness .376 1                                                                                                    |
|----------------------------------------------------------------------------------------------------|----------------------------------------------------------------------------------------------------|
| Roundness .376 1     Comment     Right Click     0.00100     Tolerance     Here     Feature     .376 1 | Feature         .376 1         General Filter Outlier Elimination Constraint         Evaluation method         Minimum Feature         Type         Measured Feature         Filter       (Low-pass Gauss 50)         Outlier Eliminat (Outlier Elimination)         Restricted degrees of freedom         [ ] |
| Actual 0.00021                                                                                         | <ul> <li>Ose actual geometry</li> <li>Use nominal geometry</li> </ul>                                                                                                    |
| OK Reset                                                                                               | OK Cancel Apply                                                                                                    |

Now we need to deal with the Location and Diameter Characteristics. For this project we are go to assume that the data needs to be reported for both process control and functional testing.

#### **PROCESS CONTROL**

Starting with page 24 of the cookbook for process control, the circles need to be evaluated as LSQ for location (coordinates) and on page 17 of the cookbook for process control, the circles need to be evaluated LSQ for the diameter as well. If we open the X characteristic and right click on the feature, you will see that the evaluation method is LSQ and the same goes for the Y (not shown) and diameter characteristics. The LSQ came across from the Feature side. The reason we leave the feature side to LSQ is that it gives us the most stable feature possible, not as affected by outliers or form error. Change the evaluation method on the characteristic side to meet the requirement (functional or process control).

| 🚎 X Value   | The second second                                                                           |                                              | ×              | C. Evaluation                                  | X Valu                                                  | .376 2                                                                                        | ×          |
|-------------|---------------------------------------------------------------------------------------------|----------------------------------------------|----------------|------------------------------------------------|---------------------------------------------------------|-----------------------------------------------------------------------------------------------|------------|
|             | X Value .376 2                                                                              | Com                                          | ment           |                                                | eature 1<br>.376 2                                      |                                                                                               |            |
|             | Last input                                                                                  | 94                                           | ×              | General                                        | Filter                                                  | Outlier Elimination                                                                           | Constraint |
|             | Nominal                                                                                     | 0.00000                                      | K              | Evaluati                                       | ion metho                                               | od                                                                                            |            |
|             | ISO286                                                                                      |                                              |                |                                                |                                                         | LSQ Feature                                                                                   |            |
|             | Upper Tol.                                                                                  | 0.00200 🗌 Non                                | ie             |                                                |                                                         |                                                                                               |            |
|             | Lower Tol.                                                                                  | -0.00200 🗖 Non                               | ie             | Туре                                           | М                                                       | easured Feature                                                                               |            |
| $\bigcap$   | Feature 1                                                                                   |                                              |                | Filter                                         | (L                                                      | ow-pass Gauss 50)                                                                             |            |
|             | .376 2                                                                                      |                                              |                | Outlier Fl                                     | liminatíO                                               | utlier Flimination)                                                                           |            |
|             |                                                                                             |                                              |                |                                                | inning (o                                               |                                                                                               |            |
|             |                                                                                             |                                              |                | ~                                              |                                                         |                                                                                               |            |
| 🧲 Diameter  |                                                                                             |                                              | ×              | 드 Evaluation.                                  | Diamet                                                  | er .376 1                                                                                     | X          |
| 🕞 Diameter  | Diameter .376 1                                                                             | Comn                                         | x              | Evaluation.                                    | Diamet<br>ature 1<br>376 1                              | er .376 1                                                                                     | ×          |
| C. Diameter | Diameter .376 1<br>Last input                                                               | Comn                                         | x<br>nent      | Evaluation.                                    | Diamet<br>ature 1<br>376 1<br>Filter                    | er.3761<br>Outlier Elimination                                                                | Constraint |
| C Diameter  | Diameter .376 1<br>Last input<br>Nominal                                                    | 0.37600                                      | x<br>nent      | General                                        | Diamet<br>ature 1<br>376 1<br>Filter<br>on metho        | er .376 1<br>Outlier Elimination<br>d                                                         | Constraint |
| C Diameter  | Diameter .376 1<br>Last input<br>Nominal<br>ISO286                                          | 0.37600                                      | x<br>nent      | General                                        | Diamet<br>eature 1<br>376 1<br>Filter<br>on metho       | er .376 1<br>Outlier Elimination<br>d<br>GG LSQ Feature                                       | Constraint |
| C, Diameter | Diameter .376 1<br>Last input<br>Nominal<br>ISO286<br>Upper Tol.                            | 0.37600<br>0.00200 🗋 None                    | ×<br>nent<br>V | General                                        | Diamet<br>eature 1<br>376 1<br>Filter<br>on metho       | er .376 1<br>Outlier Elimination<br>d<br>(GG) LSQ Feature                                     | Constraint |
| C Diameter  | Diameter .376 1<br>Last input<br>Nominal<br>ISO286<br>Upper Tol.<br>Lower Tol.              | 0.37600<br>0.00200 None<br>-0.00200 None     | x<br>nent<br>V | General<br>Evaluation                          | Diamet<br>eature 1<br>376 1<br>Filter<br>on metho       | er .376 1<br>Outlier Elimination<br>d<br>GG LSQ Feature<br>asured Feature                     | Constraint |
| C Diameter  | Diameter .376 1<br>Last input<br>Nominal<br>ISO286<br>Upper Tol.<br>Lower Tol.<br>Feature 1 | 0.37600<br>0.00200 🗋 None<br>-0.00200 🗋 None | x<br>nent<br>V | General<br>Evaluation<br>General<br>Evaluation | Diamet<br>:ature 1<br>376 1<br>Filter<br>on metho<br>Me | er.376 1<br>Outlier Elimination<br>d<br>GG LSQ Feature<br>easured Feature<br>w-pass Gauss 50) | Constraint |

#### **FUNCTIONAL TESTING**

Starting with page 24 of the cookbook for functional checks, the circles need to be evaluated as MIE for location (coordinates) and on page 17 of the cookbook for functional checks, the circles need to be evaluated MIE for the diameter as well. To change the evaluation method, open the characteristic and right click on the feature like before. This time go to the drop down menu and select Maximum Inscribed Element. Repeat this for the Y and diameter characteristics.

| 🔄 Diamete  | er X                                                                                                    | Evaluation Diameter .376 MIE 2                                                                                                    |
|------------|----------------------------------------------------------------------------------------------------|----------------------------------------------------------------------------------------------------|
| Ø          | Diameter .376 MIE 2 Comment                                                                                                    | Feature 1<br>.376 MIE 2                                                                                                    |
|            | Last input 🔽                                                                                                    | General Filter Outlier Elimination Constraint                                                                                                    |
|            | Nominal 0.37600                                                                                                    | Evaluation method                                                                                                    |
|            | IS0286                                                                                                    | GX Maximum Inscribed E                                                                                                    |
|            | Upper Tol. 0.00200 🗖 None                                                                                                    | GG LSQ Feature                                                                                                    |
|            | Lower Tol0.00200 D None                                                                                                    | GC Minimum Feature                                                                                                    |
|            |                                                                                                    | Type Re LI Feature                                                                                                    |
|            | Feature 1                                                                                                    | Filter (Lt GX) Maximum Inscribed Element                                                                                                    |
|            | .376 MIE 2                                                                                                    | GN Inner Tangential Element                                                                                                    |
|            |                                                                                                    | Outlier Eliminat(0)                                                                                                    |
|            |                                                                                                    | Default                                                                                                    |
|            |                                                                                                    |                                                                                                    |
|            |                                                                                                    |                                                                                                    |
| 📑 X Value  | X                                                                                                    | Evaluation X Value .376 MIE 2                                                                                                    |
| S X Value  | X Value .376 MIE 2 Comment                                                                                                    | Evaluation X Value .376 MIE 2                                                                                                    |
| S X Value  | X Value .376 MIE 2 Comment                                                                                                    | Feature 1<br>.376 MIE 2<br>General Filter Outlier Elimination Constraint                                                                                                    |
| S X Value  | X Value .376 MIE 2 Comment<br>Last input V<br>Nominal 0.00000                                                                                             | Evaluation X Value .376 MIE 2<br>Feature 1<br>.376 MIE 2<br>General Filter Outlier Elimination Constraint<br>Evaluation method                                                                                                    |
| S X Value  | X Value .376 MIE 2 Comment<br>Last input<br>Nominal 0.00000                                                                                               | Evaluation X Value .376 MIE 2                                                                                                    |
| S X Value  | X Value .376 MIE 2 Comment<br>Last input V<br>Nominal 0.00000 V<br>ISO286 Upper Tol. 0.00200 None                                                         | Evaluation X Value .376 MIE 2<br>Feature 1<br>.376 MIE 2<br>General Filter Outlier Elimination Constraint<br>Evaluation method<br>Maximum Inscribed Elemel<br>LSQ Feature                                                                                                    |
| S X Value  | X Value .376 MIE 2 Comment<br>Last input  Nominal 0.00000 C IS0286 Upper Tol. 0.00200 None Lower Tol -0.00200 None                                        | Evaluation X Value .376 MIE 2                                                                                                    |
| C, X Value | X Value .376 MIE 2 Comment<br>Last input V<br>Nominal 0.00000 V<br>ISO286 None<br>Lower Tol0.00200 None                                                   | Feature 1         .376 MIE 2         General Filter Outlier Elimination Constraint         Evaluation method         Maximum Inscribed Elemet         LSQ Feature         Minimum Feature         L1 Feature         Minimum Circumceribed Elemen                                                                                                    |
| S X Value  | X Value .376 MIE 2 Comment<br>Last input V<br>Nominal 0.00000 V<br>ISO286 None<br>Lower Tol. 0.00200 None<br>Feature 1                                    | Evaluation X Value .376 MIE 2         Feature 1         .376 MIE 2         General Filter Outlier Elimination Constraint         Evaluation method         Maximum Inscribed Elemet         LSQ Feature         Minimum Feature         L1 Feature         Minimum Circumscribed Element                                                                                           |
| S X Value  | X Value .376 MIE 2 Comment<br>Last input V<br>Nominal 0.00000 V<br>ISO286 0<br>Upper Tol. 0.00200 None<br>Lower Tol0.00200 None<br>Feature 1<br>376 MIE 2 | Feature 1         .376 MIE 2         General Filter Outlier Elimination Constraint         Evaluation method         Maximum Inscribed Elemet         LSQ Feature         Minimum Feature         L1 Feature         Minimum Circumscribed Element         Filter         Lt         Maximum Inscribed Element         Inner Tangential Element                                    |
| S X Value  | X Value .376 MIE 2 Comment<br>Last input V<br>Nominal 0.00000 V<br>ISO286 None<br>Lower Tol0.00200 None<br>Feature 1<br>.376 MIE 2                        | Evaluation X Value .376 MIE 2         Feature 1         .376 MIE 2         General Filter Outlier Elimination Constraint         Evaluation method         Maximum Inscribed Elemet         LSQ Feature         Minimum Feature         L1 Feature         Minimum Circumscribed Element         Filter       (Lt         Maximum Inscribed Element         Outlier Eliminat(Q)    |
| S X Value  | X Value .376 MIE 2 Comment<br>Last input V<br>Nominal 0.00000 V<br>ISO286 None<br>Lower Tol. 0.00200 None<br>Feature 1<br>.376 MIE 2                      | Feature 1         .376 MIE 2         General Filter Outlier Elimination Constraint         Evaluation method         Evaluation method         Maximum Inscribed Elemet         LSQ Feature         Minimum Feature         L1 Feature         Minimum Circumscribed Element         Filter       [Lc         Maximum Inscribed Element         Outlier Eliminat(0         Default |